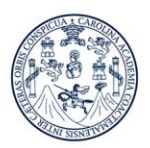

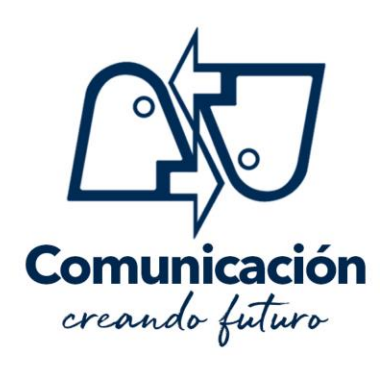

# **Primer ingreso**

Sigue los siguientes pasos para iniciar el proceso de inscripción para 2021

• Lee todo este contenido antes de asignarte

# Fase 1

Realiza la prueba de Orientación Vocacional. Para más información consulta la sección de <u>Orientación</u> <u>Vocacional</u>

# Fase 2

Realiza la prueba básica (lenguaje lógico) solicitada en la Escuela de Ciencias de la Comunicación. Para más información consulta la sección de Pruebas Básicas USAC

# Fase 3

Realiza la prueba específica de la Escuela de Ciencias de la Comunicación. Se trata de una prueba <u>psicosométrica</u>, por lo que no existe contenido de estudio específico.

Consulta en pruebas específicas ECC USAC para disipar tus dudas #PrimerIngresoECC

- Descargar descripción de la carrera <u>Descripción</u> ECC USAC
- Descargar Pensum de las Carreras Pensum Vigente
- Descargar guía de la prueba específica
- Manual de prueba específica y ejercicios en línea
- Fechas de asignación en línea INGRESO 2021

| Pruebas             | Asignación en línea | Prueba específica |
|---------------------|---------------------|-------------------|
| Primera oportunidad |                     |                   |
| Segunda oportunidad |                     |                   |
| Tercera oportunidad |                     |                   |
| Cuarta oportunidad  |                     |                   |

Consulta resultados de pruebas específicas ECC USAC, 15 días después

Escuela de Ciencias de la Comunicación Edificio M2, Ciudad Universitaria USAC Zona 12, Ciudad de Guatemala, C.A. www.comunicacion.usac.edu.gt

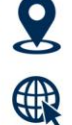

(502) 2418-8920

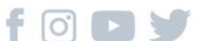

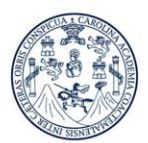

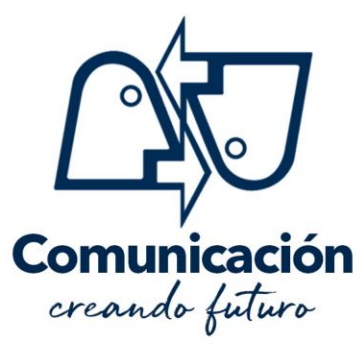

Asegúrate de elegir la carrera y jornada desea. Después no lo podrás cambiar.

#### Plan diario

- Jornada vespertina: Únicamente PUBLICIDAD disponible
- Jornada nocturna: PUBLICIDAD, LOCUCIÓN y PERIODISMO

# Programa de Autoformación a Distancia

• Jornada sabatina: PUBLICIDAD, LOCUCIÓN Y PERIODISMO

# Pasos para la prueba específica en línea

- Ingresa a página de asignación
- Haz clic en "Asignación"
- Si eres de primer ingreso...
  - Ingresa a...
  - Jornada en la que desea estudiar
  - Número de orientación vocacional
  - CUI, OBLIGATORIO (Si eres menor de edad, busca tu CUI en tu Fe edad)
  - Clave (puede recuperarla en aquí)
  - Clic en "inicio de asignación"
  - Llena el formulario con los datos que se solicitan
- Si quieres cambiarte de carrera...
  - Necesitas ir al 3er. Nivel de Bienestar Estudiantil, Área de Orientación Vocacional y Solicitud de Tarjeta de Orientación Vocacional para poder asignarse en línea. Jornada
  - Busca la jornada en la que desea estudiar o Ingresar número de carné (Debe presentar físicamente para su evaluación de Prueba específica)
  - CUI, Obligatorio. o Ingresar el pin (puede recuperarlo en aquí)
  - Número de orientación vocacional o Clave (puedes recuperarla aquí) o Hacer clic en "inicio de asignación"
  - Llena el formulario con los datos que solicitan
  - El día de la evaluación presenta: Carne Vigente y Constancia de Lenguaje impresa; de lo contrario no podrá evaluar.
  - Descarga e imprime la constancia de asignación de prueba específica (conserva una copia para consultar el resultado)

# Vista estos sitios de interés

- ✓ Pruebas de Orientación Vocacional
- ✓ <u>Pruebas de Conocimientos Básicos</u>
- ✓ Asignación Pruebas Específica
- ✓ <u>Sistema de ubicación y nivelación</u>
- ✓ Videos para estudiar

Escuela de Ciencias de la Comunicación Edificio M2, Ciudad Universitaria USAC Zona 12, Ciudad de Guatemala, C.A.

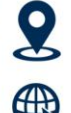

www.comunicacion.usac.edu.gt

(502) 2418-8920